## Admissions+ A Guide for Parents

Use the login details provided in the Welcome email to access the system.

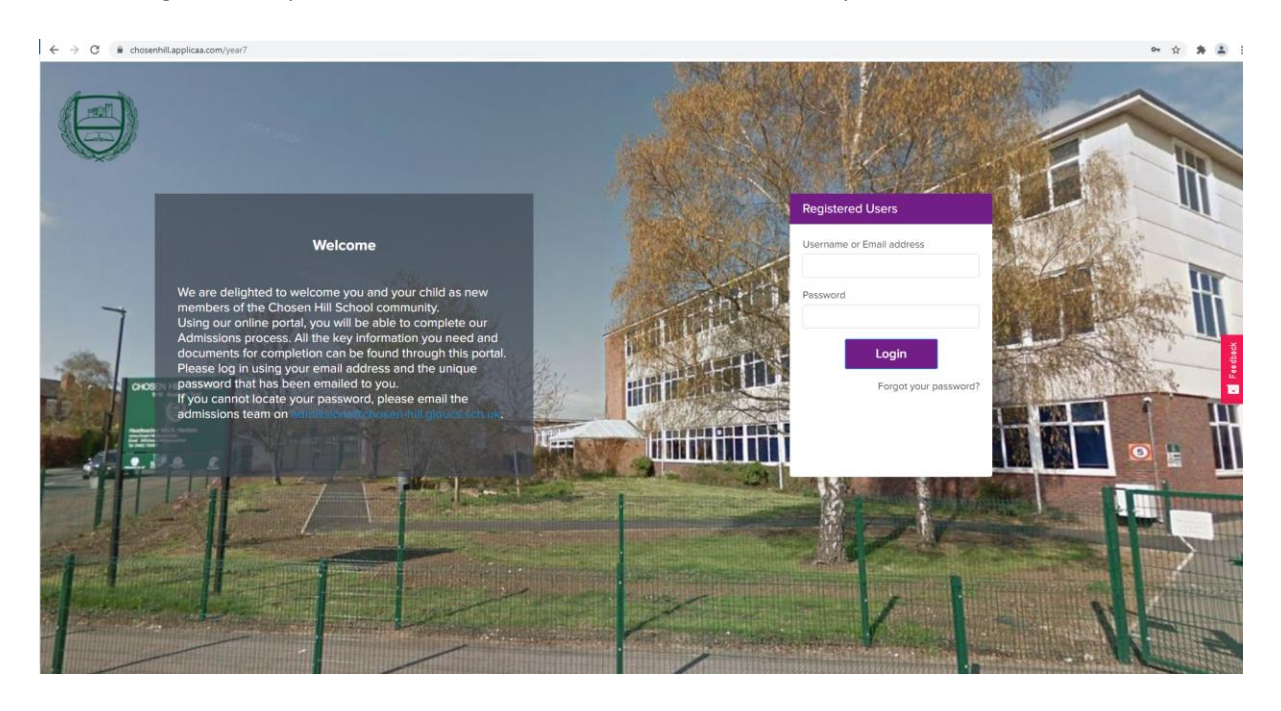

| h        | First Time Login X                                                                                               |   |
|----------|----------------------------------------------------------------------------------------------------|---|
|          | Before you continue with your application you will need to set a<br>new password.                                |   |
| L        | First name                                                                                                    | I |
| C<br>N   | TESTSue                                                                                                    | I |
| l        | Last name                                                                                                    | I |
|          | AAJovicic                                                                                                    |   |
| l        | Create a password                                                                                                | I |
| l        |                                                                                                    | I |
| l        | Confirm Password                                                                                                 | I |
|          |                                                                                                    | ľ |
|          | At least 8 characters long     One lowercase character                                                           |   |
|          | <ul> <li>One uppercase character</li> <li>One number, symbol or whitespace character</li> </ul>                  | 4 |
| ))<br>In | Confirm                                                                                                    |   |
| h        | and the second second second second second second second second second second second second second second second | Í |

As this will be the first time that you will have logged onto the system you will be required to create a new password.

Once you have successfully created your new password you will be directed to the main page where you will be required to read Chosen Hill School's privacy policy and Applicaa's privacy policy.

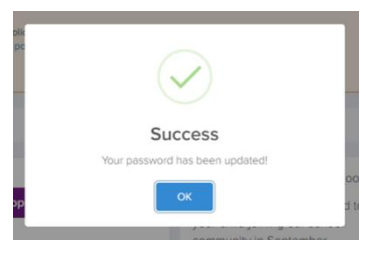

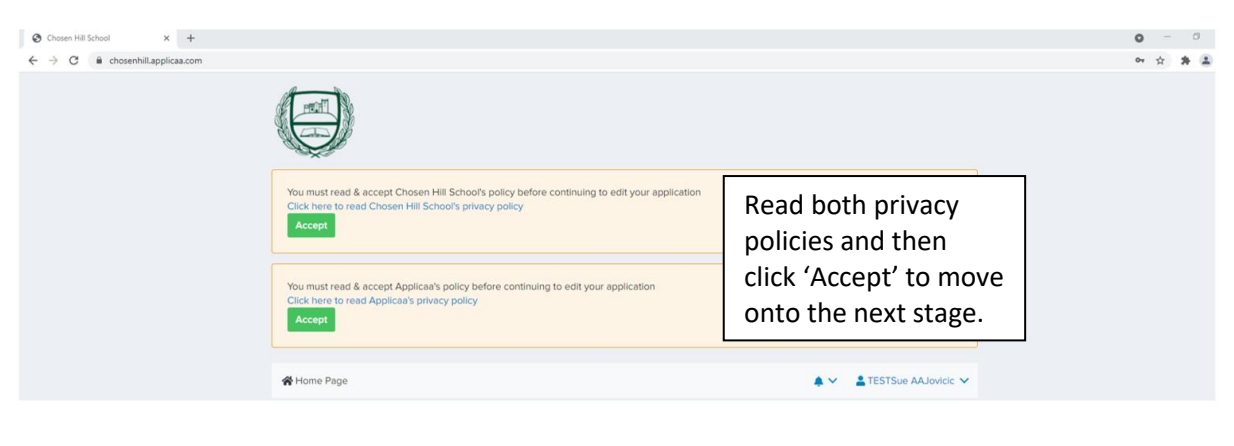

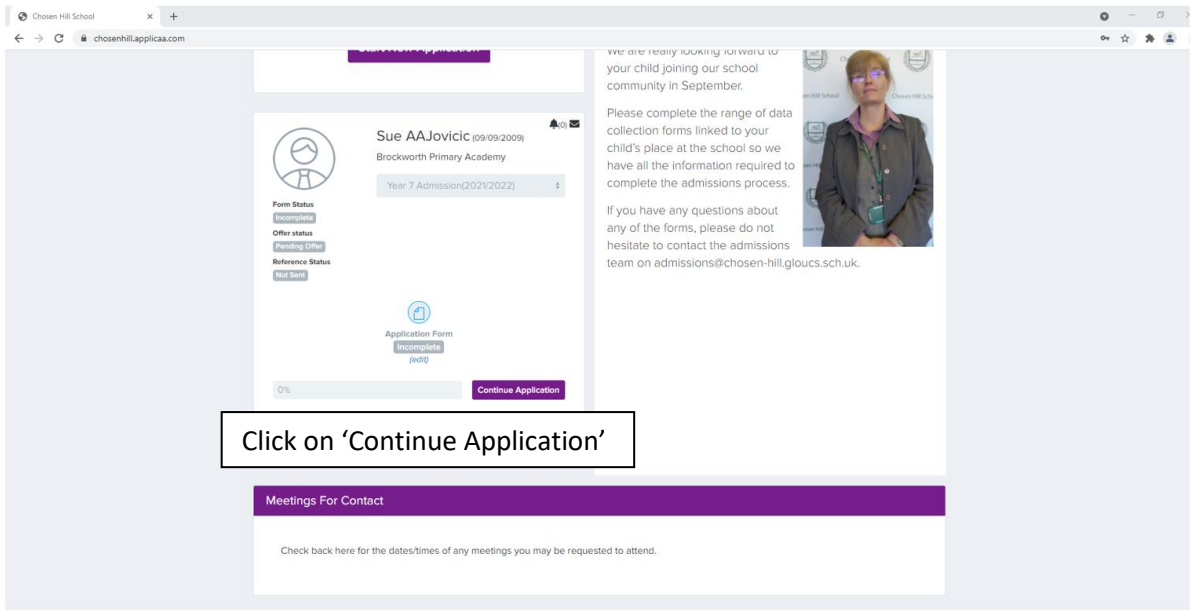

| Ethnicity*                                                                       |     | Ethnicity Source*                                                                                                |   |    |  |  |  |
|----------------------------------------------------------------------------------|-----|----------------------------------------------------------------------------------------------------|---|----|--|--|--|
| White - English                                                                  | × ÷ | Provided by the parent                                                                                           | × | ÷  |  |  |  |
| First Language*<br>Which language did the child learn to speak first?<br>English | × + | Home Language*<br>Which language does the child speak most at home?<br>English                                   | × | Å  |  |  |  |
| Religion*                                                                        | ¥ Å | Are any of the child's legally responsible parents or carers currently serving in the military or armed forces?* |   |    |  |  |  |
| Christian                                                                        | ~ ¥ | No                                                                                                    | × | ÷  |  |  |  |
| Traveller Gypsy Status*                                                          |     | Country of birth*                                                                                                |   |    |  |  |  |
| Not a Traveller                                                                  | × ‡ | United Kingdom                                                                                                   | × | \$ |  |  |  |
| Nationality*                                                                     |     | Has the child been resident in The UK for the last 3 years?"                                                     |   |    |  |  |  |
| GBR                                                                              | × ‡ | Yes                                                                                                    | × | \$ |  |  |  |
|                                                                                  |     |                                                                                                    |   |    |  |  |  |
| When you have completed each section click the 'Save & Next' button to continue. |     |                                                                                                    |   |    |  |  |  |

| 🖀 Home Page                                                                                                    |                          |                                                     |                                                                                                    | <b>*</b> ~                         | E TESTSue            | AAJovicic 🗸  |  |
|----------------------------------------------------------------------------------------------------|--------------------------|-----------------------------------------------------|----------------------------------------------------------------------------------------------------|------------------------------------|----------------------|--------------|--|
| ✓ Step 1<br>Child's Basic Details                                                                                                    | ✓ Step 2<br>Parent/Carer | ✓ Step 3<br>Child's Welfare and Support Information | Step 4<br>Child's Education                                                                                                    | ✓ Step 5<br>Additional Information | ✓ Step 6<br>Siblings | Parental Agr |  |
| Errors prohibited this step from being saved: <ul> <li>Please select the parental consent given for the child can't be blank</li> <li>Biometric consent can't be blank</li> <li>Home school agreement can't be blank</li> <li>All policies must be agreed</li> </ul> |                          |                                                     | If you click the 'Save & Submit<br>Application' without completed required<br>information the system will notify and not<br>allow you to progress. |                                    |                      |              |  |
| Parental Consent<br>Please select the pare<br>can't be blank                                                                                                    | ntal consent giv         | en for the child*                                   |                                                                                                    |                                    |                      |              |  |

When you have completed the form click the 'Save & Submit Application' to finish.

Save & Submit Application